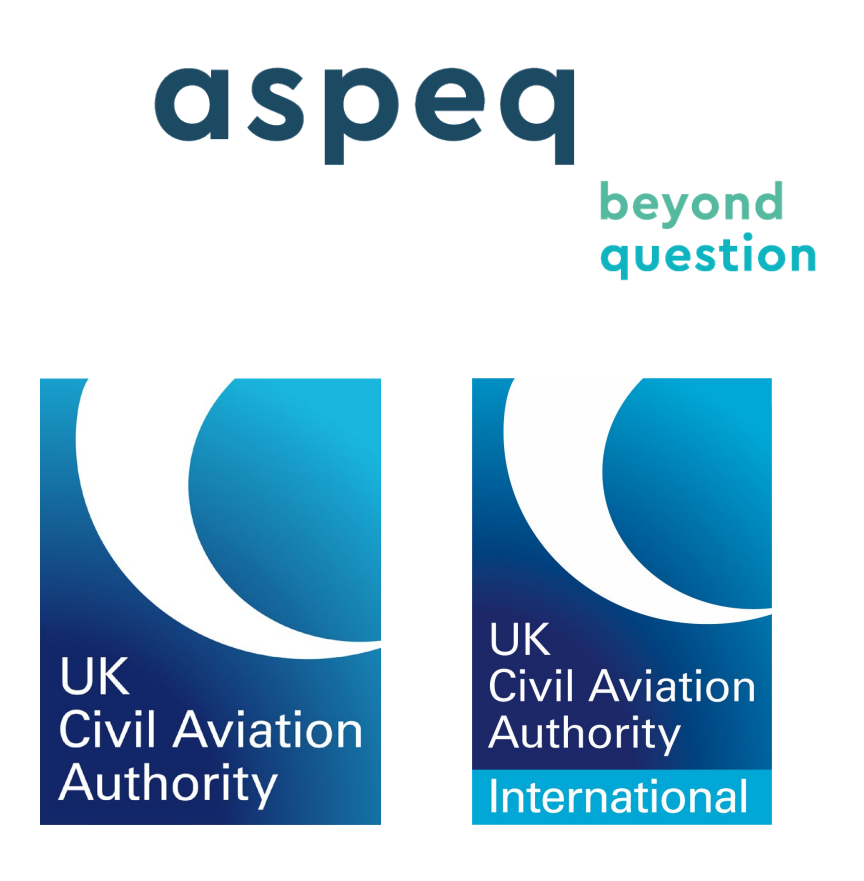

# UKCAA e-Licensing Candidate Site Guide

Date published: 5 June 2025

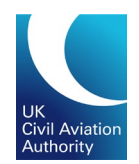

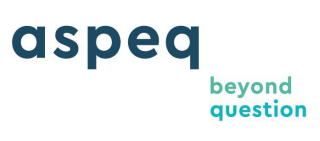

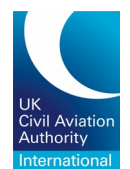

## TABLE OF CONTENTS

| UKC | CAA e-Licensing Candidate Guide   | 3    |
|-----|-----------------------------------|------|
| 1   | Registering for e-Licence Service | 3    |
| 2   | e-Exams Account Holders           | 3    |
| 3   | Apply For Licence                 | 3    |
| 4   | Apply for a New Licence Rating    | 6    |
| 5   | Renew a Rating                    | 7    |
| 6   | Apply for a Licence Product       | 9    |
| 7   | Upload Documents                  | . 11 |
| 8   | Add Experience Records            | . 11 |
| 9   | View Application Progress         | 12   |

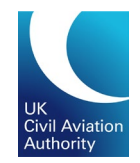

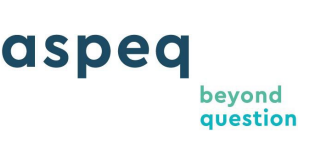

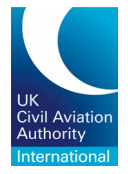

## **UKCAA e-Licensing Candidate Guide**

## **1** Registering for e-Licence Service

Once registered for the CAA Customer Portal and approved for the e-Licensing service, you can now complete your e-Licensing registration.

To register for the e-Licence service, click "My Licensing" at the top of the page.

| Cirill Anderitan<br>Arthonity |                          |         |                                             |       |
|-------------------------------|--------------------------|---------|---------------------------------------------|-------|
| A                             | Information - Bookings - | Results | 🙊 🕘 My Messages 🎱 My Licensing 🎽 My Cart As | peq - |

Information you provided on the CAA Customer Portal will be shown. Click "*Register*" to continue.

| Cra Annua                                                                                                    |                                                                                                    |                           |                          |         |
|----------------------------------------------------------------------------------------------------|----------------------------------------------------------------------------------------------------|---------------------------|--------------------------|---------|
| ← CAA FCL Examinations My Licensi                                                                                          | ng +                                                                                                    | 🁚 My Messag               | ges 🌀 🏾 📜 My Cart        | Aspeq 👻 |
| Please only register here if you are applying f<br><u>FCLWEB@caa.co.uk</u><br>To reach other pages in the portal, you must | or a Professional licence or rating. Private Pilot Licences are not currently in the e-Licensing system. For more information on Private Pilot Licensing please conta<br>first navigate to the home page using the back button above. | act the Shared Service Ce | ntre on 0330 022 1972 or |         |
| Lice                                                                                                    | nsing System Registration                                                                                                    |                           |                          |         |
| To upda<br>My D                                                                                                    | te your personal details please go to the <u>CAA Guitomar partal</u> then refresh this page.                                                                                                    |                           |                          |         |
| Full Na<br>Date of<br>Email /<br>Phone<br>Center                                                                           | me Appe, Feltest4<br>Birth Apr 4, 1984<br>didess Appe,FCLTest4@guerrillamail.com<br>Number 0234557890<br>Manle                                                                                                    |                           |                          |         |
| Town o<br>Country<br>Natio                                                                                                 | f birth Edinburgh<br>of birth United Kingdom                                                                                                    |                           |                          |         |
| Brit                                                                                                    | sh<br>Details                                                                                                    | ·                         |                          |         |
| Bill<br>Por                                                                                                    | Ing 4 Test Street, Edinburgh, TE57 1NG, United Kingdom tal 4 Test Road, London, TE57 3RS, City of London, United Kingdom                                                                                                    | ~                         |                          |         |
|                                                                                                    |                                                                                                    | Cancel Register           |                          |         |

**Note:** If you wish to amend your personal details, you will need to do this via the CAA Customer Portal. Details of your identity document cannot be updated online after you have submitted them.

#### 2 e-Exams Account Holders

For those of you who already have an e-Exams account, you will only need to register for the e-Licensing service in Tasman. To register, refer to *Registering for e-Licence Service* section.

## **3** Apply For Licence

To apply for a new licence, click " *My Licensing*" at the top of the page.

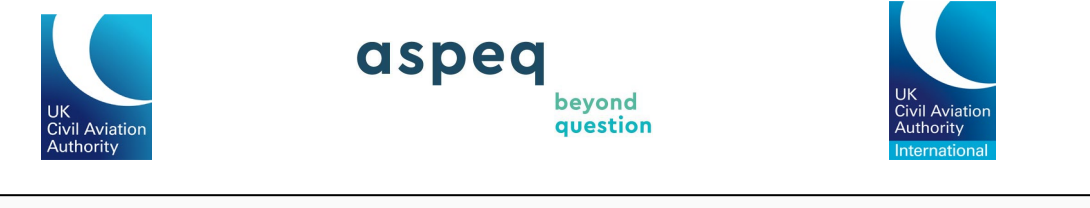

| Chill Andarton<br>Asthenity |                          |         |                                            |        |
|-----------------------------|--------------------------|---------|--------------------------------------------|--------|
| A                           | Information - Bookings - | Results | 🙊 😉 My Messages 🤨 My Licensing 🛓 My Cart A | speq 🝷 |

On the next page, click "Apply for New Licence".

| Civil Adulation<br>Activativy |                      |         |                      |         |             |                    |         |
|-------------------------------|----------------------|---------|----------------------|---------|-------------|--------------------|---------|
| ← CAA FCL Examinatio          | ons My Licensing 🗸   |         |                      |         | 🎓 🛛 My Mess | ages 🌀 🏾 🎽 My Cart | Aspeq - |
|                               | My Licensing and Rat | ings    |                      |         |             |                    |         |
|                               | Q Search             |         |                      |         | Apply to    | r New Licence      |         |
|                               | Licence Number       | Licence | Applied $\downarrow$ | Expires | Status      | Actions            |         |
|                               |                      |         | No records found!    |         |             |                    |         |

Then select the "Licence Type" (eg ATPL(A), CPL(H)) and click "Next".

| Licence Application - Acquire |                                                       |      |
|-------------------------------|-------------------------------------------------------|------|
| ···· Select Licence           | Select the type of licence to apply for               | Ę    |
| Licence Type*                 |                                                       | •    |
|                               |                                                       | Next |
| Before You Begin              | Information to know before you begin your application | 0    |
| Confirm/Pay                   | Review your application                               | Ĭ    |

You will then be taken to the "Before You Begin" page for further information on the application. Click "Next" to continue.

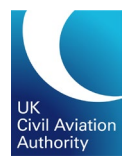

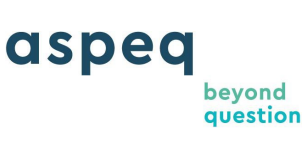

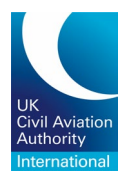

| Licence Application - Acquire                                                                                        |                                                       |         |        |
|----------------------------------------------------------------------------------------------------|-------------------------------------------------------|---------|--------|
| Select Licence                                                                                                    | CPL(A)                                                |         | F      |
| 💮 Before You Begin                                                                                                   | Information to know before you begin your application |         | 0      |
| What is this form for?                                                                                               |                                                       | -       |        |
| This form is used to apply for a UK Part-FCL CPL(A).                                                                 |                                                       |         |        |
|                                                                                                    |                                                       |         |        |
| How much will it cost me?                                                                                            |                                                       |         |        |
| The fee for the initial issue of a professional aeroplane licer                                                      | nce is £286.                                          |         |        |
| Additional courier charges may apply:                                                                                |                                                       |         |        |
| • UK £20                                                                                                    |                                                       |         |        |
| Rest of the world £40                                                                                                |                                                       |         |        |
|                                                                                                    |                                                       |         |        |
| How can I get help?                                                                                                  |                                                       |         |        |
| You can find further guidance on the Professional pilot licer                                                        | nces page on the CAA website.                         |         |        |
| If you have any questions, please contact our licensing team                                                         | n:                                                    |         |        |
| <ul> <li>Email <u>fclweb@caa.co.uk</u> (preferred)</li> <li>Phone 0330 022 1972 (Mon - Fri 08:30 - 16:30)</li> </ul> |                                                       |         |        |
|                                                                                                    |                                                       | Previou | s Next |
|                                                                                                    |                                                       |         |        |
| Confirm/Pay                                                                                                    | Review your application                               |         | Ħ      |

Depending on the type of licence you are applying for, you will be asked to complete several requirements specific to that licence.

Once confirmed (all requirements listed has a green tick and no other warning messages are visible), you will be prompted to complete a declaration and proceed to payment cart.

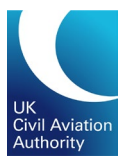

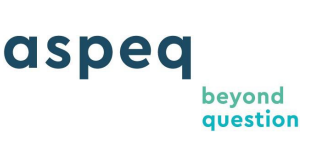

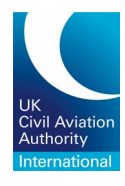

| cence Application - Acquire                                                  |                                   |                                           |                 |
|------------------------------------------------------------------------------|-----------------------------------|-------------------------------------------|-----------------|
| elect Licence                                                                | CPL(A)                            |                                           | Ţ.              |
| 🕑 Lefore You Begin                                                           | Information to know before yo     | u begin your application                  | 0               |
| PL (A) Licence Type                                                          | Completed 1 of 1                  | These sections                            | B               |
| Vulti-Crew Co-operation training                                             | Completed 1 of 1                  | are completed.                            | 83              |
| Iass Rating                                                                  | Completed 1 of 1                  |                                           | 8               |
| dditional Skill Test - Single or Multi Engine Class     ating                | Completed 1 of 1                  |                                           | 8               |
| ···· Exam Evidence                                                           | Completed 0 of 18                 |                                           | •               |
| Experience                                                                   | Completed 0 of 1                  |                                           | \$              |
| Documents                                                                    | Completed 1 of 7                  |                                           | \$              |
| Declaration                                                                  | Declaration                       |                                           | 2               |
| Confirm/Pay                                                                  | Review your application           |                                           | This section to |
| Please select a valid declaration option to proceed with                     | the application!                  |                                           | be completed    |
| <ol> <li>You have not yet completed all the required information.</li> </ol> | Please review all sections and co | mplete mandatory information to continue. |                 |
| <ol> <li>Application incomplete: Please complete all application</li> </ol>  | sections above before proceeding  | to the Declaration                        |                 |

## 4 Apply for a New Licence Rating

Before you can apply for a licence rating, you will need to have made an existing licence application or have been issued with a licence. This does not need to have been issued by e-Licensing as your previous licence history will be available in the system.

To apply for a new licence, click "*My Licensing*" at the top of the page.

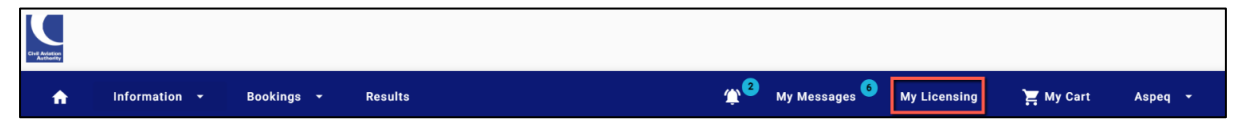

If you have any existing licence, this will appear on the page. Click the three dots next to the applicable licence to apply for your rating and click on "*Apply for Rating*".

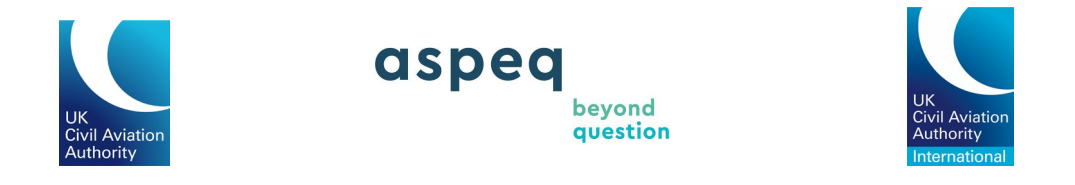

| ly Licensing and Ratings | 3                |              |                   |              |                       |
|--------------------------|------------------|--------------|-------------------|--------------|-----------------------|
|                          |                  |              |                   | Apply fo     | or New Licence        |
| Q Search                 |                  |              |                   |              |                       |
| Licence Number           | Licence          | Applied 🔸    | Expires           | Status       | Actions               |
| GBR.FCL.AT.CAAUK6539.A   | ATPL (Aeroplane) | Apr 11, 2024 | Never             | Active       | :                     |
| GBR.FCL.CP.CAAUK6539.A   | CPL (Aeroplane)  | Feb 27, 2024 | Never             | Active       | Q View                |
|                          |                  |              | Items per page: 5 | ✓ 1 - 2 of 2 | < Apply for<br>Rating |

Depending on the type of rating you are applying for, you will be asked to complete a number of requirements specific to that rating.

| ating Application - Acquire       |                         |      |
|-----------------------------------|-------------------------|------|
| V Licence Rating                  | Type Rating             | Ę    |
| ATPL(A)                           |                         | ¥    |
| Rating*                           |                         | •    |
|                                   |                         | Next |
| ···· Type Rating Application      | Completed 1 of 1        | 8    |
| Aircraft Manufacturers            | Completed 0 of 1        | 8    |
| Aeroplane Type Rating Application | Completed 0 of 7        | 8    |
| Documents                         | Completed 2 of 5        | \$   |
| Confirm/Pay                       | Review your application | Ē    |

Once confirmed (all requirements listed are in green and no other warning messages are visible), you will be prompted to proceed to payment cart.

#### 5 Renew a Rating

To see a list of all the ratings you hold, click the three dots next to the applicable licence and click "View".

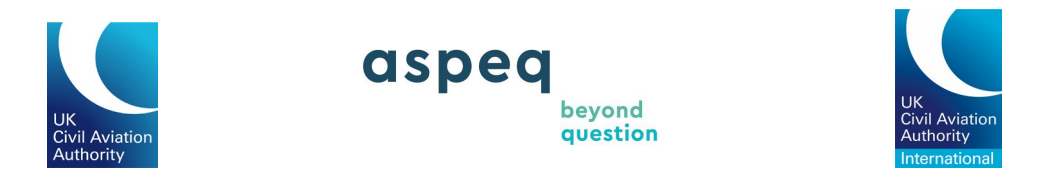

| My Licensing and Ratings |                  |                      |                     |          |                     | 2                   |
|--------------------------|------------------|----------------------|---------------------|----------|---------------------|---------------------|
|                          |                  |                      |                     | Ap       | ply for New Licence |                     |
| Q Search                 |                  |                      |                     |          |                     |                     |
| Licence Number           | Licence          | Applied $\downarrow$ | Expires             | Status   | Actions             |                     |
| GBR.FCL.AT.CAAUK6539.A   | ATPL (Aeroplane) | Apr 11, 2024         | Never               | Active   | :#                  |                     |
| GBR.FCL.CP.CAAUK6539.A   | CPL (Aeroplane)  | Feb 27, 2024         | Never               | Active   | ۵                   | View                |
|                          |                  |                      | Items per page: 5 💌 | 1 - 2 of |                     | Apply for<br>Rating |

On this page, you can select to either renew or revalidate your rating by clicking the three dots next to your chosen rating.

If your rating is inactive, but appears as active on the system, please contact the CAA by emailing <u>enquiries@caa.co.uk</u> or calling 0330 022 1909.

| Licence GBR.FCL.AT.CAAUK6539.A                                                                 |                                                                                  |              |  |          |          |  |         |            |
|------------------------------------------------------------------------------------------------|----------------------------------------------------------------------------------|--------------|--|----------|----------|--|---------|------------|
| Licence Number<br>Licence<br>Applied<br>Expires<br>Status<br>Remarks<br>Apply for a New Rating | GBR FCL AT CAAUK6<br>ATPL (Aeroplane)<br>Apr 11, 2024<br>Never<br>Active<br>None | 539.A        |  |          |          |  |         |            |
| Ratings                                                                                        |                                                                                  |              |  | Q Search |          |  |         |            |
| Rating                                                                                         |                                                                                  | Expires      |  |          | Status 个 |  | Actions | 5          |
| Instrument                                                                                     |                                                                                  | Never        |  |          | Active   |  | :       |            |
| FCL Class Rating (SEF                                                                          | (Land))                                                                          | Dec 31, 2024 |  |          | Active   |  | :4      |            |
| FCL Class Rating (PA4                                                                          | 46-SET)                                                                          | Dec 31, 2024 |  |          | Active   |  | ٩       | View       |
| > Flight Crew Licence                                                                          | Type Rating (B717)                                                               | Dec 31, 2024 |  |          | Active   |  | ۵       | Revalidate |

Depending on the type of rating you are renewing, you will be asked to complete a number of requirements specific to that rating.

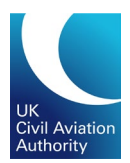

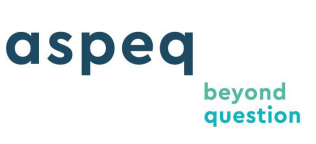

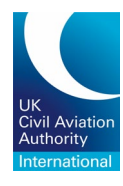

| Rating Application - Revalidate    |                         |          |
|------------------------------------|-------------------------|----------|
| S Licence Rating                   | Class Rating            | <b>P</b> |
| ATPL(A)                            |                         | •        |
| Rating*<br>Class Rating            |                         | •        |
|                                    |                         | Next     |
| Class Rating Revalidation/ Renewal | Completed 2 of 2        | 82       |
| 💮 Revalidate/ Renew by experience  | Completed 0 of 6        | 82       |
| Confirm/Pay                        | Review your application | Ħ        |

#### 6 Apply for a Licence Product

To apply for a Licence Product, click " *My Licence Products*" at the top of the page.

| Cirk Rustion<br>Authority |                         |           |                          |
|---------------------------|-------------------------|-----------|--------------------------|
| ← CAA FCL Examinations    | My Licensing 🔻          | <b>\$</b> | My Messages <sup>6</sup> |
| My Licensing and F        | My Licences and Ratings |           |                          |
|                           | My Licence Products     |           |                          |
|                           | My Documents            |           |                          |
| Q Search                  | My Experiences          |           |                          |

Click on "Apply for New Licence Product".

| My Licence Products                                                               |                                                               |                       |         |                  |               |
|-----------------------------------------------------------------------------------|---------------------------------------------------------------|-----------------------|---------|------------------|---------------|
| Below is a list of your licence product<br>If you have any enquiries related to y | ts.<br>our licence product(s) then please <u>contact us</u> . |                       |         | Apply for New Li | cence Product |
| Q Search                                                                          |                                                               |                       |         |                  |               |
| Number                                                                            | Licence Product                                               | Applied 🦊             | Expires | Status           | Actions       |
|                                                                                   | You have no l                                                 | licence products yet. |         |                  |               |

Depending on the type of licence product you are applying for, you will be asked to complete several requirements specific to that licence product.

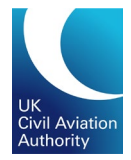

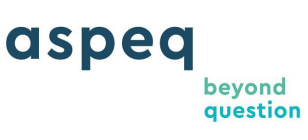

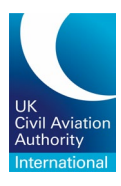

| Licer   | ce Product Application - Acquire               |                                         |    |
|---------|------------------------------------------------|-----------------------------------------|----|
| $\odot$ | icence Product                                 | Select the licence product to apply for |    |
| ſ       | ence Product Type*                             | •                                       | ]  |
| R       | print - Lost or Stolen Licence                 |                                         | _  |
| R       | print English Language Proficiency             |                                         |    |
| R       | eprint Licence COD - Change of Address         |                                         |    |
| — R     | print Licence COD - Change of Name/Nationality |                                         | -  |
| _       |                                                |                                         | 11 |

# When all the requirements are completed and documents required uploaded, you will be prompted to complete the Declaration.

| Declaration                                                                                                    | Declaration                                                                                                    |                                                                                                    | 2                                                 |
|----------------------------------------------------------------------------------------------------|----------------------------------------------------------------------------------------------------|----------------------------------------------------------------------------------------------------|---------------------------------------------------|
| False Representation Statement                                                                                             |                                                                                                    |                                                                                                    |                                                   |
| It is an offence under the UK Air Navig<br>licence, approval, permission or other<br>both.                                 | ation Order to make, with intent to deceive, any false rep<br>document. This offence is punishable on summary conv                                                                                                    | presentation for the purpose of procuring the grant, issue, renewal or variation or<br>riction by a fine, and on conviction on indictment with an unlimited fine or impri                                                                                                    | of any certificate,<br>sonment or                 |
| I am the applicant for this application. I confirm that experience gained in relation t including, but not limited to, fly | ication. I understand that my personal data is stored by<br>the information entered and documents uploaded as sup<br>this application. I accept that the CAA has the right to r<br>ing log books, course completion certificates, flight test | the CAA in respect of each specific declaration document uploaded or data iten<br>sporting evidence in respect of my application are accurate and a true record of<br>equest sight of any original documents pertaining to this application and my ex<br>or observation certificates, and I will co-operate with any such request. * | n recorded in<br>f the training and<br>operience, |
| I have read the false representation                                                                                       | n statement above and have read and agree to the CAA                                                                                                    | privacy statement available <u>here</u>                                                                                                    |                                                   |
| To update your Billing Address in My<br>to upload documentary evidence of th<br>Address being updated and the Billing      | Profile it is necessary to enter your new address as the F<br>e new address. New address details must be verified by<br>Address in My Profile being updated                                                                                   | 'ermanent Address in the Personal Details section of the CAA portal, which will<br>the CAA using the documents supplied, so there will be a delay between the Pe                                                                                                    | also require you<br>ermanent                      |
| I confirm that the address to b                                                                                            | e printed on my licence is showing correctly in My Profile                                                                                                    | e as Billing Address. *                                                                                                    |                                                   |
| In the event the updated details are n<br>Shared Service Centre if the need to r                                           | ot showing in My Profile, this is because the CAA have nearly the licence is urgent.                                                                                                    | ot yet reviewed the documents submitted. Please review at a later date, but con                                                                                                    | tact the CAA                                      |
| Please provide any special instructior<br>to the one we hold for you, or you hav                                           | is for the dispatch of your licence, for instance if you wo<br>e any special instructions relating to the delivery such as                                                                                                    | uld like to collect your licence from the CAA, have your licence delivered to a dif<br>s where it should be left if you are out                                                                                                    | iferent address                                   |
| Special instructions                                                                                                    |                                                                                                    |                                                                                                    |                                                   |
|                                                                                                    |                                                                                                    |                                                                                                    | 0 / 300                                           |

# Once confirmed (all requirements listed has a green tick and no other warning messages are visible), proceed to payment cart.

| Licence Product Application - Acquire |                                         |                     |
|---------------------------------------|-----------------------------------------|---------------------|
| Licence Product                       | Reprint Licence COD - Change of Address | Ŗ                   |
| Documents                             | Completed 2 of 2                        | \$                  |
| Declaration                           | Declaration                             | 2                   |
| Confirm/Pay                           | Review your application                 | Ĭ.                  |
| Licence Product Type                  | Reprint Licence COD - Change of Address |                     |
|                                       |                                         | Previous Submit/Pay |

UKCAA e-Licensing Candidate Guide June 2025 Uncontrolled when Printed

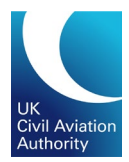

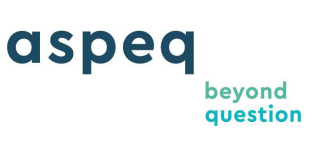

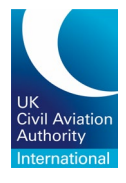

## 7 Upload Documents

To upload documents to support your licensing application, click "*My Licensing*" at the top of the page.

| Chill Avdattan<br>Astbarty |                          |         |                |                          |              |           |         |
|----------------------------|--------------------------|---------|----------------|--------------------------|--------------|-----------|---------|
| A                          | Information - Bookings - | Results | ¢ <sup>2</sup> | My Messages <sup>6</sup> | My Licensing | 🃜 My Cart | Aspeq 🝷 |

On the next page, under "My Licensing", select "My Documents".

| Child Assettions       |                         |       |               |                 |         |
|------------------------|-------------------------|-------|---------------|-----------------|---------|
| ← CAA FCL Examinations | My Licensing 👻          | . (۲) | My Messages 👊 | 📜 My Cart       | Aspeq 👻 |
| MyLicensing            | My Licences and Ratings |       |               |                 |         |
|                        | My Licence Products     |       |               |                 |         |
|                        | My Documents            |       | Apply         | for New Licence |         |
| Q Search               | My Experiences          |       |               |                 |         |

Click on "Upload Document" and follow the instructions to complete the document upload.

| Ν                                                                                                    | ly Documents                                                                            |                                                                                         |              |          |                   |              |              |         |
|----------------------------------------------------------------------------------------------------|-----------------------------------------------------------------------------------------|-----------------------------------------------------------------------------------------|--------------|----------|-------------------|--------------|--------------|---------|
| Below is a list of your uploaded and verified supporting documents. If you have any enquiries related your document(s) then please <u>contact us</u> . |                                                                                         |                                                                                         |              |          |                   |              |              | ocument |
|                                                                                                    | Q Search                                                                                |                                                                                         |              |          |                   |              |              |         |
|                                                                                                    | Name                                                                                    | Туре                                                                                    | Uploaded 🕹   | Verified | Expires           | Status       | Size<br>(KB) | Actions |
|                                                                                                    | Certified copy of licence for update<br>rating(s) Reprint Change of Personal<br>Details | Certified copy of licence for update<br>rating(s) Reprint Change of Personal<br>Details | Mar 19, 2024 | -        | -                 | Unverified   | 32           | :       |
|                                                                                                    | Identification Document supplied before<br>Reprint (must be certified)                  | Identification Document supplied before<br>Reprint (must be certified)                  | Mar 19, 2024 | -        | -                 | Unverified   | 32           | :       |
|                                                                                                    | English Language Proficiency                                                            | English Language Proficiency                                                            | Mar 19, 2024 | -        |                   | Unverified   | 32           | :       |
|                                                                                                    |                                                                                         |                                                                                         |              |          | Items per page: 5 | ▼ 1 - 3 of 3 | <            | >       |

## 8 Add Experience Records

To upload documents to support your licensing application, click "*My Licensing*" at the top of the page.

| Chill Avdustion<br>Asthonity |               |            |         |            |                          |              |           |         |
|------------------------------|---------------|------------|---------|------------|--------------------------|--------------|-----------|---------|
| A                            | Information 👻 | Bookings 👻 | Results | <b>Ф</b> 2 | My Messages <sup>6</sup> | My Licensing | 📜 My Cart | Aspeq 👻 |

On the next page, under "My Licensing", select "My Experience".

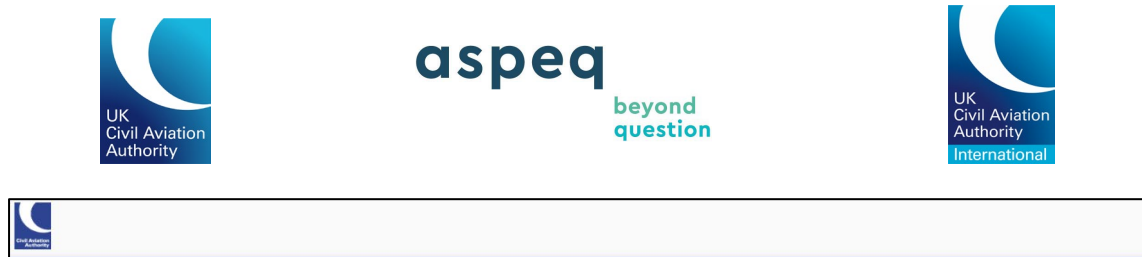

| Chult Antalian<br>Austrantity |                         |                             |         |
|-------------------------------|-------------------------|-----------------------------|---------|
| ← CAA FCL Examinations        | My Licensing 🔻          | 🏦 🕺 My Messages 🔍 🎽 My Cart | Aspeq 👻 |
| MyLicensing                   | My Licences and Ratings |                             |         |
|                               | My Licence Products     |                             |         |
|                               | My Documents            | Apply for New Licence       |         |
| Q Search                      | My Experiences          |                             |         |

Click on "Add Experience" and follow the instructions to complete the document upload.

| My Experiences                                                                                                    |                               |          |                 |                |                |
|----------------------------------------------------------------------------------------------------|-------------------------------|----------|-----------------|----------------|----------------|
| Below is a list of your recorded and verified experiences.<br>If you have any enquiries related to your experience(s) the | en please <u>contact us</u> . |          |                 |                | Add Experience |
| Q Search                                                                                                    |                               |          |                 |                |                |
| Description                                                                                                    | Acquired 🕹                    | Verified | Expires         | Status         | Actions        |
| CPL (A) Integrated with Instrument Rating Flying<br>Experience                                                            | Mar 27, 2024                  |          |                 | Unverified     | :              |
|                                                                                                    |                               |          | Items per page: | 5 💌 1 - 1 of 1 |                |

#### **9 View Application Progress**

The progress of your application is indicated by the "status" column.

| Licence GBR.FCL.AT.ASPEQ4072.A                                                                 |                                                                                       |                                               |         |
|------------------------------------------------------------------------------------------------|---------------------------------------------------------------------------------------|-----------------------------------------------|---------|
| Licence Number<br>Licence<br>Applied<br>Expires<br>Status<br>Remarks<br>Apply for a New Rating | GBR.FCL.AT.ASPEQ4072.A<br>ATPL (Aeroplane)<br>Apr 11, 2024<br>Never<br>Active<br>None |                                               |         |
| Ratings                                                                                        |                                                                                       | Q Search                                      |         |
| Rating                                                                                         | Expires                                                                               | Status ↑                                      | Actions |
| Instrument (MD900/902)                                                                         | Never                                                                                 | Unacquired<br>Ratings per page 5 - 1 - 1 of 1 | :       |

For further information, click on the three dots next to your application.